To access free ESL tutoring, open the Canvas shell to your course. Navigate to the bottom of the menu on the left-hand side of the screen and click on "24/7 tutoring" then click "Launch Brainfuse."

Spring2025 PTRM: 61 CRN: 24499 PSYC212R Section: HHX > 24/7 Tutoring

| Spring 2025             |   |
|-------------------------|---|
| Home                    |   |
| Announcements           |   |
| Syllabus                |   |
| Modules                 |   |
| Grades                  |   |
| Course Media<br>Gallery |   |
| People                  |   |
| Quizzes                 | ø |
| Discussions             | ø |
| Assignments             | Ø |
| Files                   | Ø |
| Pages                   | Ø |
| Outcomes                | ø |
| Collaborations          | ø |
| Rubrics                 | ø |
| 24/7 Tutoring           |   |
| Settings                |   |

Under "Academic Tools," click on the blue box labeled "Language Lab."

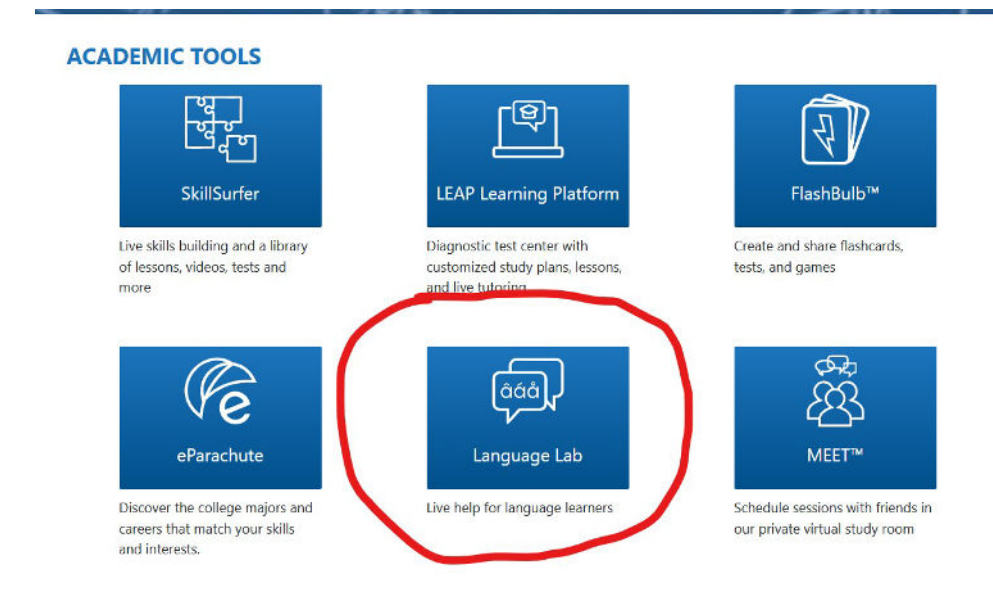

Select "ESL" in the drop-down menu, and click "Get Live Help."

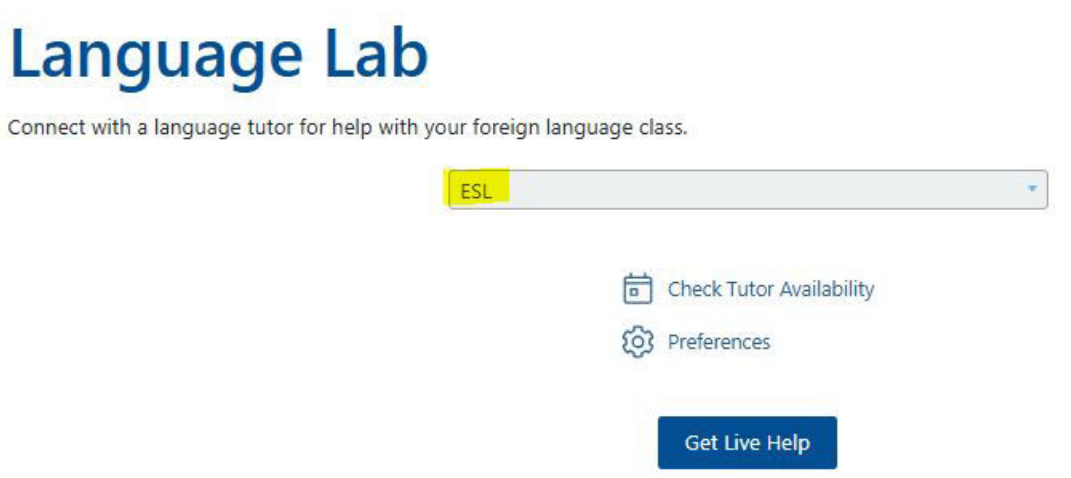